## **USE REMOTE OPERATION VIEWER**

Once installed, this software will let you operate your Canon imageRUNNER ADVANCE device from the convenience of your own Windows PC. This can help with accessibility, limiting device contact and also provides IT departments with access to manage the device remotely. Please note - only one remote connection can access the device at a single time.

From the 'Start' menu of your PC, search for Canon Remote Operation Viewer in your list of programs and click to open.

In the pop-up window that appears, enter the IP address of the device you wish to remotely operate. Press OK.

Next you will be asked to enter the viewer password, again press OK when done.

You are now remotely connected to the device. You can operate the device touch panel from your PC as well as the buttons associated with Start, Stop, Reset. numbers etc.

Some functions may still require you to go the device and place originals, eg Copy or Scan.

| 1 | - | 1             |  |
|---|---|---------------|--|
|   |   | $\Rightarrow$ |  |
| L | 1 | U             |  |

**Canon Remote Operation Viewer** 

| nnect To<br>Inter the IP a | ddress (IPv4/IPv6) ( | or domain name of | ×        |
|----------------------------|----------------------|-------------------|----------|
| he device to               | operate.             |                   | -        |
| Address:                   | 10.10.100.100        | -                 |          |
| [                          | ОК                   | Cancel            |          |
|                            |                      |                   |          |
| uthentication              | n                    |                   | $\times$ |
| Enter the pas              | sword.               |                   |          |
| Password:                  | ******               | •                 | _        |
|                            |                      |                   |          |
|                            | OK                   | Cancel            |          |

If you do not know this information, please contact your IT department.

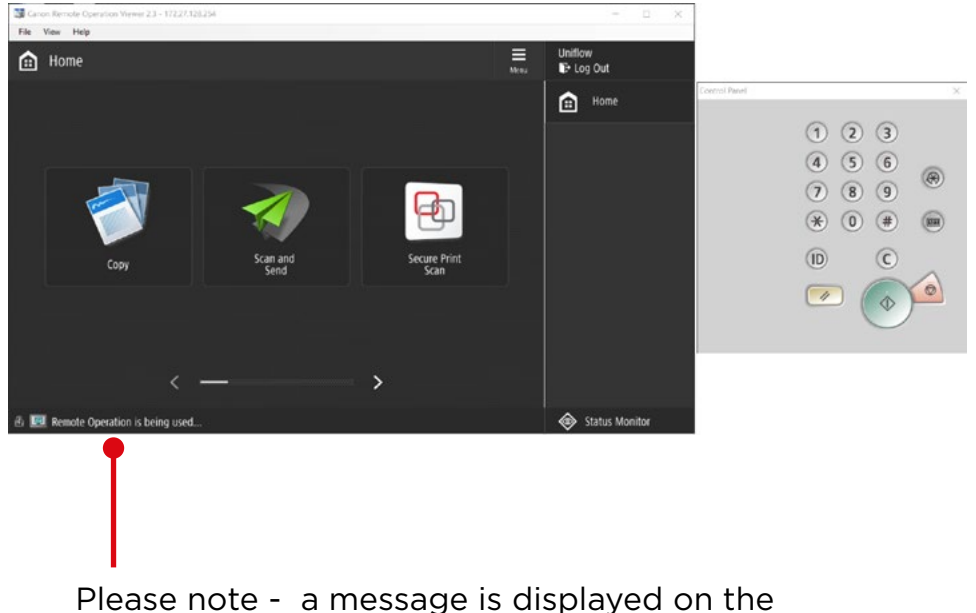

touch screen informing other others that Remote Operation is being used, however this will not stop someone stood in front of the device from also trying to use it at the same time.

3

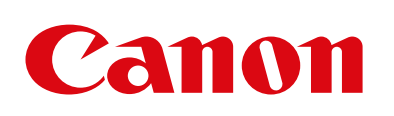

Please refer to the Help menu for a list of keyboard shortcuts (eg 'o' will open Status Monitor)